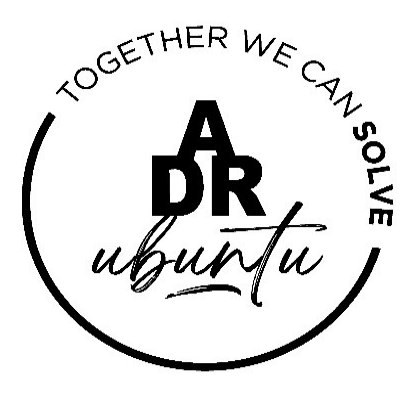

## Alternative Dispute Resolution System ADR UBUNTU TUTORIALS

## HOW TO FILE A RESPONSE (RESPONDENT)

5 January 2024

ADR UBUNTU/TUTORIALS/HOW TO FILE A RESPONSE (RESPONDENT)

## **HOW TO FILE A RESPONSE**

 Once an Applicant has filed their case the Respondent will receive a SMS and below mentioned email informing them that a dispute has been lodged against them and that that the Applicant wishes to make use of the ADR UBUNTU mediation platform to resolve the dispute.

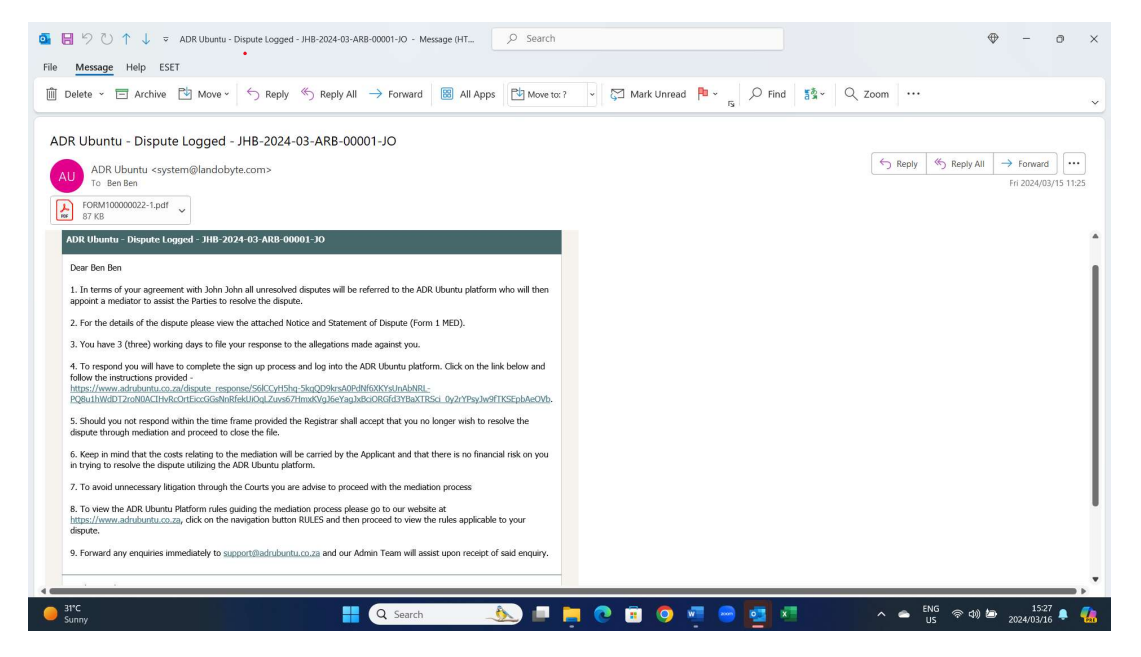

 If the Respondent agrees to resolve the dispute via the ADR UBUNTU platform he then clicks on the link provides in the above mentioned email. The instructions set out below are clear. If the Respondent wishes to continue (and they don't already have a profile) they then click on the <u>COMPLETE SIGN UP</u> button.

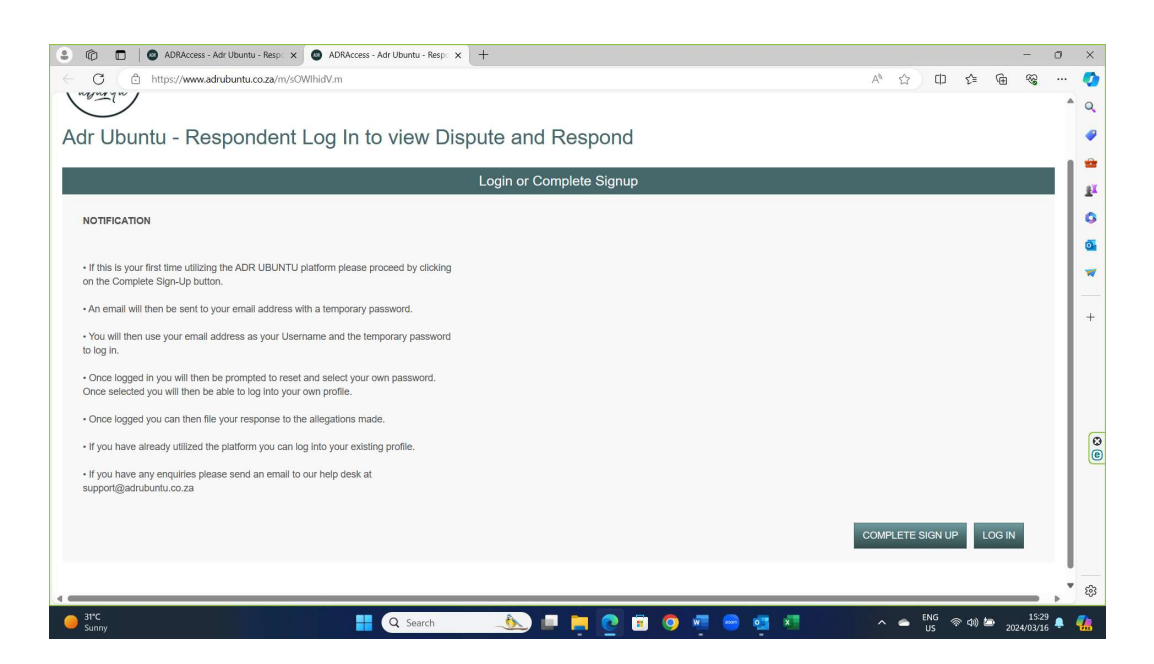

 If The Respondent clicks on the COMPLETE SIGN UP button they will receive an on screen message informing them that they receive an email which will provide them the instructions to log in and create their profile before they will be positioned to file their response.

| 😩 🔞 🗖   🜑 ADRAccess - Adr Ubuntu - Resp: 🗙   🕲 ADRAccess - Adr Ubuntu - Resp: 🗴 💿 ADRAccess - Respondent Sign U; 🗙 🕂 |    |   |       |         |     | - 0                                           | ×          |
|----------------------------------------------------------------------------------------------------|----|---|-------|---------|-----|-----------------------------------------------|------------|
| ← C                                                                                                    | Aø | ☆ | ¢     | ζΞ      | œ   | <i>∞</i> •••••••••••••••••••••••••••••••••••• | · 🧑        |
| OCETHER WE G.                                                                                                    |    |   |       |         |     |                                               | Q          |
| ( <b>DR</b> . <sup>*</sup>                                                                                           |    |   |       |         |     |                                               |            |
| uburtu j                                                                                                    |    |   |       |         |     |                                               | -          |
|                                                                                                    |    |   |       |         |     | LOGIN                                         |            |
|                                                                                                    |    |   |       |         |     |                                               | 2          |
| Respondent Sign Up Successful                                                                                        |    |   |       |         |     |                                               |            |
|                                                                                                    |    |   |       |         |     |                                               |            |
| Adr Ubuntu Signup Successful                                                                                         |    |   |       |         |     |                                               |            |
| NOTFICATION                                                                                                    |    |   |       |         |     |                                               | +          |
|                                                                                                    |    |   |       |         |     |                                               |            |
| Your temporary password has been sent to test55@adrtest.co.za.                                                       |    |   |       |         |     |                                               |            |
| Please follow the instructions provided to finalize your log in. Once logged in you will be                          |    |   |       |         |     |                                               |            |
| able to (settle or defend) file your response against the allegations made.                                          |    |   |       |         |     |                                               |            |
| Proceed to click on the LOG IN button and use your email address as your                                             |    |   |       |         |     |                                               | 0          |
| USERNAME and the temporary password to log in.                                                                       |    |   |       |         |     |                                               | 0          |
|                                                                                                    |    |   |       |         |     |                                               |            |
|                                                                                                    |    |   |       |         |     |                                               |            |
|                                                                                                    |    |   |       |         |     |                                               |            |
|                                                                                                    |    |   |       |         |     |                                               |            |
|                                                                                                    |    |   |       |         |     | _                                             | -          |
| 3°C                                                                                                    |    |   | ENG 🦂 | െ പറി മ |     | 15:32                                         | -          |
|                                                                                                    |    |   | US    | - 40) E | 202 | 4/03/16 🗧                                     | - <b>1</b> |

4. The Respondent will then now go to his email address and view below mentioned email address. The user must then copy the temporary password provided and click on the website link provided in point 2.

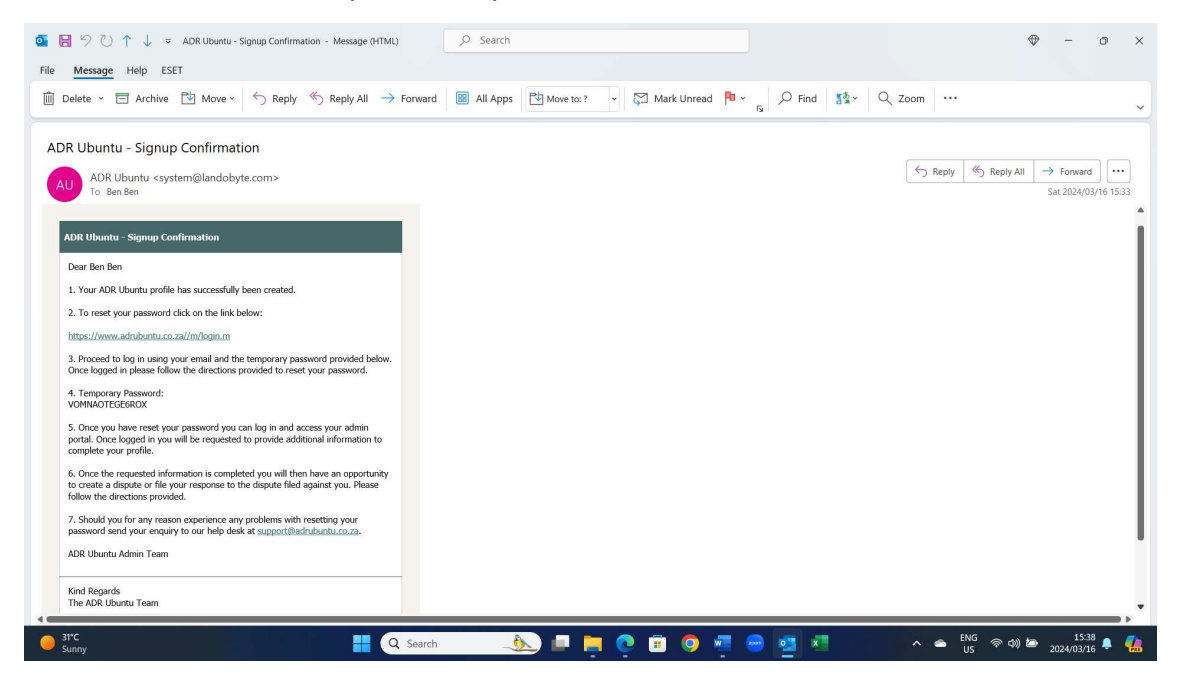

5. The Respondent will be taken to the log in page where they will then provide their email address and paste (fill in) the temporary password provided in the email received.

| 🔹 👘 🔲 🛛 BARAccess - Adr Ubuntu - Resp: 🗙 🛛 🔕 ADRAccess - Adr Ubuntu - Resp: 🗴 | ADRAccess - Respondent Sign U x 💿 ADRAccess - Adr Ubuntu Login x + - C                                                                                       | ×          |
|-------------------------------------------------------------------------------|----------------------------------------------------------------------------------------------------|------------|
| ← C 🕒 https://www.adrubuntu.co.za/m/D1NDgzpa.m                                |                                                                                                    | ·· 📀       |
|                                                                               |                                                                                                    | Q          |
|                                                                               |                                                                                                    |            |
|                                                                               |                                                                                                    | -          |
|                                                                               | ADR UBUNTU LOGIN                                                                                                    | <u>2</u> X |
| OGETHER WE                                                                    |                                                                                                    | 0          |
|                                                                               | By logging in you confirm that you have read and understand the <u>POPIA</u><br><u>Manual</u> and <u>Website Terms and Conditions</u> of ADR UBUNTU and that | •          |
|                                                                               | you consent to the use, retention, dissemenation, and processing of your<br>personal information in accordance with said terms and conditions.               | -          |
| UR,                                                                           | EMAIL ADDRESS                                                                                                    |            |
| uburu                                                                         | test55@adrtest.co.za                                                                                                    | т          |
|                                                                               |                                                                                                    |            |
|                                                                               | PASSWORD                                                                                                    |            |
| SOUTH AFRICAN                                                                 | *******                                                                                                    |            |
| ALTERNATIVE DISPUTE                                                           |                                                                                                    | 0          |
| RESOLUTION PLATFORM                                                           | LOGIN Eorgot my, password?                                                                                                    |            |
|                                                                               |                                                                                                    |            |
|                                                                               |                                                                                                    |            |
|                                                                               |                                                                                                    |            |
|                                                                               |                                                                                                    | £63        |
| Sunny Q Search                                                                | 🔥 💷 🐂 🙋 🗊 🧔 💆 🖷 😁 🥶 🗷 🔹 ^ 🛥 800 vs 40 🗠 2024/03/6 4                                                                                                    |            |

6. The Respondent will then be taken to a page where they will be given an opportunity to select their own unique password. Once selected they will then be in a position, to log into their profile with their new unique password. The new password must always be kept confidential.

| 😩 🔞 🗖 🛛 🖨 ADRAccess - Adr Ubuntu - Resp: 🗙 🖉                 | ADRAccess - Adr Ubuntu - Respo 🗙 📔 🕲 ADRAccess - Respondent Sign Up 🗙 🔕                                                                                                    | ADRAccess - Reset Password | × + |                  |           |       | -        | 0                | ×             |
|--------------------------------------------------------------|----------------------------------------------------------------------------------------------------|----------------------------|-----|------------------|-----------|-------|----------|------------------|---------------|
| ← C                                                          | IS.m                                                                                                    |                            |     | ⊘ A <sup>N</sup> | 12 中      | £≣    | <b>@</b> | ··· 8            | •             |
| uburfu                                                       |                                                                                                    |                            |     |                  |           |       |          | Í                | • ≪<br>●<br>● |
|                                                              |                                                                                                    |                            |     |                  |           | 20    | 24-03-16 | 15:37:19         | ž             |
| Your password has expired and must be reset before you can l | og in again.                                                                                                    |                            |     |                  |           |       |          |                  | 0             |
| Please enter a new password to continue.                     |                                                                                                    |                            |     |                  |           |       |          |                  | 0             |
|                                                              |                                                                                                    |                            |     |                  |           |       |          |                  |               |
| Reset Password                                               |                                                                                                    |                            |     |                  |           |       |          |                  | +             |
|                                                              | Enter new password                                                                                                    |                            |     |                  |           |       |          |                  |               |
| Password *                                                   |                                                                                                    |                            |     |                  |           |       |          |                  |               |
|                                                              | Password Rules:<br>Must be 8 characters or longer.<br>Must contain at least one lowercase character.<br>Must contain at least one uppercase character.<br>Must contain at least one number.<br>Passwords will expire after 2 months.<br>Passwords can only be re-used after 6 changes. |                            |     |                  |           |       |          |                  | 8             |
| Verify Password *                                            |                                                                                                    |                            |     |                  |           |       |          |                  | ł             |
|                                                              |                                                                                                    |                            |     |                  |           |       |          |                  | 6             |
| 31°C<br>Sunny                                                | 👭 🔍 Search 🍂 💷 🚊 💽 🖲                                                                                                    | 🧿 🖷 😁 🧧                    | ×   | ^                | eng<br>US | (中) ( | 2024/0   | 15:40<br>)3/16 📮 | ٠             |

 Once reset the Respondent will receive the below mentioned on screen message. The user can then click on the Log In button and use the new details to log into their profile.

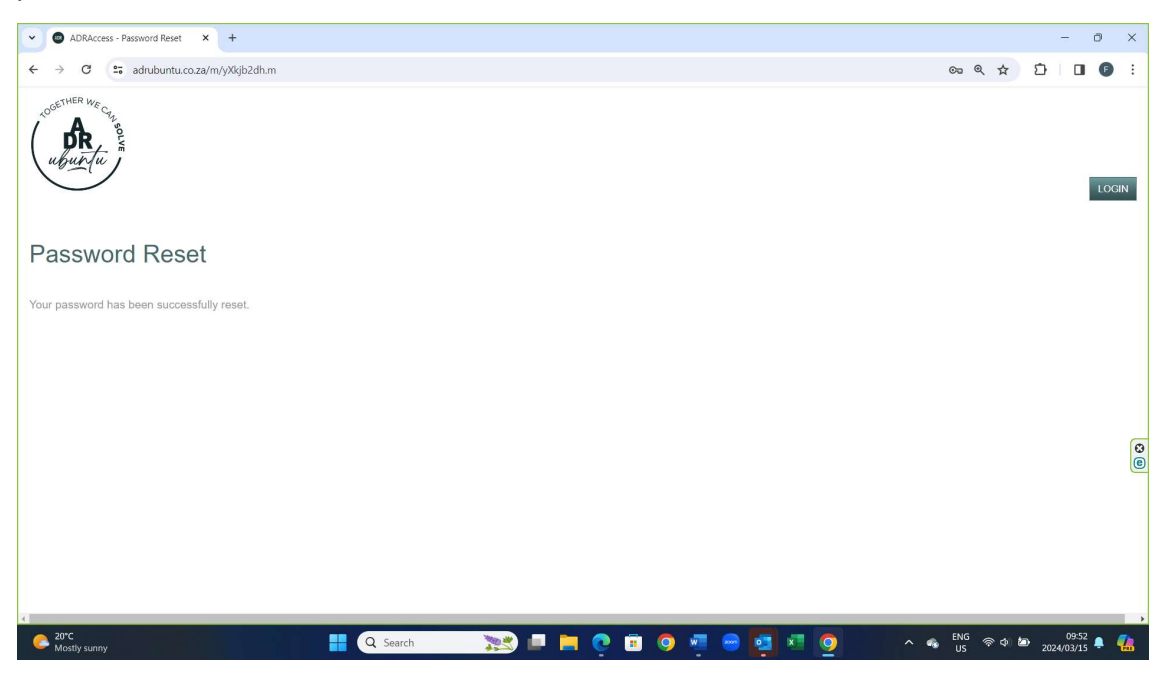

8. Once logged in the Respondent will be requested to complete the additional information required to finalize their profiles. The Respondent will click on the link provided in the NOTIFICATION tab.

| 🕼 💼 🛛 🕲 ADRAccess - Adr Ubuntu - Resp: 🗙 🛛 🔕 ADRAccess - Adr Ubuntu - Resp: 🗙                                      | ADRAccess - Respondent Sign      | J 🗙 💿 ADRAccess - Adr Ubuntu - Ben I  | × +                               | - 0                            | ×   |
|----------------------------------------------------------------------------------------------------|----------------------------------|---------------------------------------|-----------------------------------|--------------------------------|-----|
| ← C                                                                                                    |                                  |                                       |                                   |                                |     |
| ( upurta )                                                                                                    | HOME                             | DISPUTES -                            | SESSIONS -                        | L BEN BEN-                     | Î   |
|                                                                                                    |                                  |                                       |                                   |                                |     |
|                                                                                                    |                                  |                                       |                                   |                                | 1   |
|                                                                                                    |                                  |                                       | 2                                 | 024-03-16 15:38:47             | 4   |
| Before you can proceed to register a new dispute or respond to an existing dispute                                 | e click in this link to complete | your personal information that is sti | I                                 |                                | G   |
| outstanding.                                                                                                    |                                  |                                       |                                   |                                | 1   |
|                                                                                                    |                                  |                                       | 2                                 | 024-03-16 15:38:47             |     |
| Only once you have saved your personal information will you be able to register a new dis     Adr Ubuntu - Ben Ben | spute or respond to an existing  | dispute.                              |                                   |                                |     |
| Show 100 v entries                                                                                                 |                                  |                                       | Search:                           |                                |     |
| Dispute<br>ID IF Applicant Respondent City Type                                                                    | ADR UBUNTU Clause<br>Referral?   | Dispute<br>Mediator Status            | Response Outcome<br>Status Status | initiated                      |     |
| JHB-2024-03-ARB- John John Ben Ben Johannesburg Commercial 00001-JO                                                | Yes                              | Not Active<br>Assigned                | Not Received N/A                  | 2024-03-15<br>10:56:16         |     |
| Showina 1 to 1 of 1 entries                                                                                        | Copyright © 2024                 |                                       |                                   |                                | • ε |
| 31°C<br>Sunny Q Search                                                                                             | 🏼 💩 🗖 🐂 🤇                        | 0 🗉 🔿 🖷 😁 🖬                           | × 📥 ENG<br>US                     | 令 (4)) 🏷 15:41<br>2024/03/16 鼻 | 4   |

9. Once the link is clicked on the Respondent will taken to below mentioned page, which shall indicate to them what information is still required to be completed. Once completed the Respondent will click in the SAVE button.

| n 🕞 💼 🛛 😨 ADRAccess - Adr Ubuntu - Respo 🗙 🗍 💿 ADRAccess - Adr Ubuntu - Respo                                                                                                    | X O ADRAccess - Respondent Sign U X | ADRAccess - Ben Ben | × +        | - 0                        |
|----------------------------------------------------------------------------------------------------|-------------------------------------|---------------------|------------|----------------------------|
| C thttps://www.adrubuntu.co.za/m/hTb4GR3J.m                                                                                                    |                                     |                     | A* 🔂 🖽     | ξ≡ @ ⊗ …                   |
| internation on the second second seco | номе                                | DISPUTES +          | SESSIONS - | BEN BEN-                   |
| Outstanding Fields in Individuals:  ID Type Address Suburb City                                                                                                    |                                     |                     | 2024-      | -03-16 15:39:13            |
| Province Postal Code  NOTIFICATION  To create or respond to a dispute, proceed to click on the BACK or DISPUTE button.                                                                                                    | above.                              |                     | 2024-      | -03-16 15:39:13            |
|                                                                                                    |                                     |                     |            |                            |
|                                                                                                    | Ben Ben                             |                     |            |                            |
| Einek Manna Dan                                                                                                    | Copyright © 2024                    |                     |            |                            |
| 31°C<br>Sunny Q Search                                                                                                    | ۵ 🧕 🖣 🌜                             | 9 🦉 🖶 🤨             | × 📥 ENG 察  | (本)) と 15:42<br>2024/03/16 |

10. Once saved the Respondent will receive the below mentioned screen message. The Respondents' profile has now been finalized and is now they will be positioned to lodge a response to the existing dispute by clicking on the BACK button provided.

| 🔹 🎼 🔲 🖉 ADRAccess - Adr Ubuntu - Respo 🗙 🖉                                                                                                    | ADRAccess - Adr Ubuntu - Respo | ADRAccess - Ben Ben × | + -                            | o ×               |
|----------------------------------------------------------------------------------------------------|--------------------------------|-----------------------|--------------------------------|-------------------|
| ← C ( <sup>1</sup> / <sub>2</sub> https://www.adrubuntu.co.za/m/zhVFv8u                                                                                                    | Em                             |                       | A* 🟠 🕮 🖆 🎕                     | 🧔                 |
| in the second second se | НОМЕ                           | DISPUTES -            | SESSIONS - L BEN BEN-<br>BAC   | ж 1 4             |
| The Individual Information has been saved.                                                                                                    |                                |                       | 2024-03-16 15:40:51 ×          | 2X<br>0           |
| NOTIFICATION  To create or respond to a dispute, proceed to click on the                                                                                                    | BACK or DISPUTE button above.  |                       | 2024-03-16 15:40:51            | •                 |
|                                                                                                    |                                |                       |                                | +                 |
|                                                                                                    | Ben Ben                        |                       |                                |                   |
| First Name                                                                                                    | Ben                            |                       |                                |                   |
| Surname                                                                                                    | Ben                            |                       |                                |                   |
| ID Type *                                                                                                    | ID Number<br>Copyright © 2024  | ~                     |                                | \$                |
| → 31*C<br>Sunny                                                                                                    | 👭 🔍 Search 🥼 💷 📜 💽 [           | n 🧿 🖷 😑 🧧 🛛           | へ 🛥 ENG 宗 句) 🖆 15:<br>2024/03/ | <sup>43</sup> 🐥 🐔 |

11. Once the Respondent clicks on the BACK button, he will be taken to his profile page where they will then be positioned to file their response to the disputed lodged against them. The Respondent must click on the case link provided to gain access to the case file. Important for Respondents to have all their supporting documentation available in PDF format before proceeding to file their response.

| 💄 🎼 🔲 🖉 ADRAccess - Adr Ubuntu - Resp: 🗙 🛛 🕥 ADRAccess - Adr Ubuntu - Resp: 🗙                                                                                                    | ADRAccess - Respondent Sign U     | × 💩 ADRAccess - Adr Ubuntu - Ber | е <b>х</b> +                      | - 0                    |
|----------------------------------------------------------------------------------------------------|-----------------------------------|----------------------------------|-----------------------------------|------------------------|
| ← C                                                                                                    |                                   |                                  | A* 🟠 🗘                            | ☆ @ % …                |
| where the second second | HOME                              | DISPUTES -                       | SESSIONS -                        | BEN BEN -              |
|                                                                                                    |                                   |                                  |                                   | 2024-03-16 15:41:36    |
| To register a new dispute click on the CREATE NEW DISPUTE button.                                                                                                    |                                   |                                  |                                   |                        |
| To view and proceed with an existing dispute proceed to click on the specific dispute listed                                                                                                    | below and follow the instructions | provided on screen.              |                                   |                        |
| Adr Ubuntu - Ben Ben                                                                                                    |                                   |                                  |                                   |                        |
| Show 100 v entries                                                                                                    |                                   |                                  | Search:                           |                        |
| Dispute<br>ID IF Applicant Respondent City Type                                                                                                    | ADR UBUNTU Clause<br>Referral?    | Dispute<br>Mediator Status       | Response Outcome<br>Status Status | Initiated              |
| JHB-2024-03-ARB- John John Ben Ben Johannesburg Commercial 00001-JO                                                                                                    | Yes                               | Not Active<br>Assigned           | Not Received N/A                  | 2024-03-15<br>10:56:16 |
| Showing 1 to 1 of 1 entries                                                                                                    |                                   |                                  | First Previous                    | s 1 Next Last          |
|                                                                                                    | Copyright © 2024                  |                                  |                                   | E                      |
| 3110                                                                                                    |                                   |                                  |                                   |                        |

12. Once the case file is accessed the Respondent must then click on the STATE RESPONSE button provided.

| 😩 🎼 🔲 🙁 ADRAccess - Adr Ubuntu - Resp 🗙 🛛 🕲 ADRAcc             | s - Adr Ubuntu - Respo 🗙 📔 🌚 ADRAccess - Respondent Sign I | U 🗙 💿 ADRAccess - JHB-2024-03-ARB-C 🗙 | +          | -                   | . 0     |
|----------------------------------------------------------------|------------------------------------------------------------|---------------------------------------|------------|---------------------|---------|
| C https://www.adrubuntu.co.za/m/y_87P3Ot.m                     |                                                            |                                       | A* 🔂 🕻     | ⊃ 2≊ @ 4            | ≈ ··· 6 |
| Coorder We Chi B                                               | HOME                                                       |                                       | SESSIONS - |                     | î       |
| uburtu "                                                       | HOME                                                       | STATE                                 |            | MANAGE DISPUT       | E       |
| $\bigcirc$                                                     |                                                            |                                       |            |                     |         |
| •                                                              |                                                            |                                       |            |                     | n       |
| • NOTIFICATION                                                 |                                                            |                                       | 2          | 2024-03-16 15:53:04 |         |
| To respond to the dispute click on either the Respond button.  |                                                            |                                       |            |                     |         |
| A decision to respond to the dispute must be lodged within the | (3) working days.                                          |                                       |            |                     |         |
| and the second state according to a little state               |                                                            |                                       |            |                     |         |
| JHB-2024-03-ARB-00001-JO                                       |                                                            |                                       |            |                     |         |
| DISPUTE APPLICANT INFORMATION RESPONDENT                       | NFORMATION DETAILS                                         |                                       |            |                     |         |
|                                                                |                                                            |                                       |            |                     | - 11    |
|                                                                | JHB-2024-03-ARB-000                                        | 001-JO                                |            |                     |         |
| Applicant John                                                 | n                                                          |                                       |            |                     |         |
| Page and the Page                                              |                                                            |                                       |            |                     |         |
| Respondent Den D                                               |                                                            |                                       |            |                     |         |
| Dispute Type Comm                                              | rcial                                                      |                                       |            |                     |         |
| ADR UBUNTU Clause Referral? Yes                                |                                                            |                                       |            |                     |         |
|                                                                | Copyright © 2024                                           |                                       |            |                     |         |
| 31°C                                                           | Q Search                                                   | <b>)</b> 🛱 🙆 🐖 📾 🛤 🖈                  | A G ENG    | @ \$) <b>b</b>      | 15:56   |

13. The screen below will then open and the Respondent will have an opportunity file their response to the dispute lodged against them. Once they have completed their response they must then click on the <u>NEXT</u> button.

| 🔹 🍈 🔲 🛛 🔿 ADRAccess - Adr Ubuntu - Resp: 🗙 🗍                                                                                                    | ADRAccess - Adr Ubuntu - Respo                                                                                       | ADRAccess - State Response × | +                    | - 0               | ×             |
|----------------------------------------------------------------------------------------------------|----------------------------------------------------------------------------------------------------|------------------------------|----------------------|-------------------|---------------|
| ← C ( ∴ https://www.adrubuntu.co.za/m/RcNsN                                                                                                    | p0r.m                                                                                                    |                              | Q A ☆ Φ              | ć≡ @ %            | · 🌔           |
| and the second second s | НОМЕ                                                                                                    | DISPUTES -                   | SESSIONS             | £ BEN BEN≁        | Î °           |
| NOTFICATION     All requested information must be supplied before the Platform will     Please ensure that you have all supporting documentation available                                                                                                    | allow you to file and send your response to the Applicant.<br>le in digital format (PDF) before filing your defence. |                              | 20                   | 24-03-16 15:55:19 | ii<br>Co<br>O |
| Please note that once you click on the SEND RESPONSE button                                                                                                    | you will not be allowed to make any amendments or add documents to the defence filed.                                |                              |                      |                   | -             |
| State Response                                                                                                    | Capture the details of your respon                                                                                   | <b>SA</b>                    |                      | _                 | +             |
|                                                                                                    |                                                                                                    |                              |                      |                   |               |
| Dispute                                                                                                    | JHB-2024-03-ARB-00001-JO                                                                                             |                              |                      |                   |               |
| Dispute Type                                                                                                    | Commercial                                                                                                    |                              |                      |                   |               |
| Applicant                                                                                                    | John John                                                                                                    |                              |                      |                   |               |
| Respondent                                                                                                    | Ben Ben                                                                                                    |                              |                      |                   | 0             |
| Detailed Description *                                                                                                    | Please provide detailed description of your case. It must be clear, concise and in chrinin 200 words and fever.      | A<br>mological order.        |                      |                   |               |
| NEXT                                                                                                    |                                                                                                    |                              | BACI                 | K TO DISPUTE      |               |
|                                                                                                    | Copyright © 2024                                                                                                    |                              |                      |                   | • @3          |
| Sunny                                                                                                    | 🚦 🔍 Search 🍌 💷 📮 💽 (                                                                                                 | I 🔍 🖷 😑 🤹 🗉                  | ^ 🌰 <sup>ENG</sup> 중 | (1) 2024/03/16 ↓  | 4             |

14. Once the Respondent clicks on the <u>NEXT</u> button they will then be taken to the screen below, where they can either upload their supporting documentation or continue sending their response by clicking on the <u>SEND RESPONSE TO APPLICANT</u> button.

| -> O Inteps//www.adrubuntu.co.za/n                                                                                                    | n/7q3GLCZ6.m                                                                                                    |                                                       |                                            | Q A <sup>®</sup> ☆ 🛱                 | 1 🕀 😵               |      |
|----------------------------------------------------------------------------------------------------|----------------------------------------------------------------------------------------------------|-------------------------------------------------------|--------------------------------------------|--------------------------------------|---------------------|------|
| <sup>2</sup> <sup>10</sup> G                                                                                                    |                                                                                                    |                                                       |                                            |                                      |                     |      |
| R.                                                                                                    |                                                                                                    | HOME                                                  | DISPUTES-                                  | SESSIONS-                            | BEN BEN             | -    |
|                                                                                                    |                                                                                                    |                                                       |                                            | SEND RESPONSE TO APPLICANT DOCUMENTS | MANAGE DISPUTE      | E.e. |
|                                                                                                    |                                                                                                    |                                                       |                                            | Upload Document<br>Download Case Fil | e                   |      |
| NOTIFICATION                                                                                                    |                                                                                                    |                                                       |                                            |                                      | 2024-03-16 15:57:54 |      |
| Your response has been captured.                                                                                                    |                                                                                                    |                                                       |                                            |                                      |                     |      |
| Please check that all the information submitted is correct before a                                                                                                    | sending the response to the Applicant.                                                                                                    |                                                       |                                            |                                      |                     |      |
| To add your supporting documentation please click on the DOCU                                                                                                    | IMENTS button, then select the UPLOAD                                                                                                    | D DOCUMENTS dropdown button and continue follow       | instructions to complete upload.           |                                      |                     |      |
| If you wish to edit or remove any of the information supplied or do                                                                                                    | ocumentation uploaded click on the MAN                                                                                                    | AGE DISPUTE button, then select EDIT DISPUTE di       | opdown button and proceed to make          |                                      |                     |      |
| . Once you are barry that all the information provided and docum                                                                                                    | entration unloarded in correct proceed to a                                                                                                    | link on the SEMD DECOMINE TO ADDI (CANT hutter        |                                            |                                      |                     |      |
| Since you are happy that all the information provided and document                                                                                                    | entation aploaded is context proceed to c                                                                                                    | action and active recording to represent the          |                                            | (m.                                  |                     |      |
| . Diasee note that once you have cent the reconnee to the Annicar                                                                                                    | of you will not be allowed to amond any i                                                                                                    | internetion of add any additional documents without t | he method as there is the the the          | r the                                |                     |      |
| Platform or appointed Mediator after the necessary due considerat                                                                                                    | tion of said request to amend or add.                                                                                                    | mornation of add any additional documents without a   | ire witten autorization of the registral o | 100                                  |                     |      |
| Platform or appointed Mediator after the necessary due considerat                                                                                                    | tion of said request to amend or add.                                                                                                    | mornation of add any additional documents without a   | ie winen aunorization of the Registral o   | . 619.                               |                     |      |
| Platform or appointed Mediator after the necessary due considerat                                                                                                    | tion of said request to amend or add.                                                                                                    | montadori or ado any additional documents whitee i    | ne whiten authorization of the Regissian o | . 606                                |                     |      |
| Platform or appointed Mediator after the necessary due considerat                                                                                                    | to for minimum end of an annual of an annual of a first of an annual of a first of an annual of a single of a single of a sing | monnation of add any additional documents whitedo     | re willen auliorization of the Reysolat o  |                                      |                     |      |
| Platom or appointed Mediator after the necessary due considerat B-2024-03-ARB-00001-JO PUTE APPLICANT INFORMATION RESPONDENT INF                                                                                          | Tormation Details Response                                                                                                    | members of add any additional documents without       | re winten adaminization of the Registratio |                                      |                     |      |
| Pattorn or apponted Mediator after the necessary due considerat B-2024-03-ARB-00001-JO Putte APPLICANT INFORMATION RESPONDENT INF                                                                                         | tion of said request to amend or add.                                                                                                    | INSE                                                  | re winten adamsikation of the registrat o  |                                      |                     |      |
| Partern or appointed Mediator after the necessary due considerat<br>B-2024-03-ARB-00001-JO<br>PUTE APPLICANT INFORMATION RESPONDENT INF                                                                                   | tion of said request to amend or add."                                                                                                    | MSE<br>JHB-2024-03-ARB-00001-JO                       | re vinaen aduonadaton or ne regional o     |                                      |                     |      |
|                                                                                                    | Ion of said request to amend or add. "                                                                                                    | NEE<br>JHB-2024-03-ARB-00001-JO                       | ne minen aanakatan o ne regional o         |                                      |                     |      |
| Пактем от арронето Мисланст айт тhе несоналу due considerat<br>В-2024-03-ARB-00001-JO<br>PUTE АРРИСКИТ НИГОВЫЛТОМ ВЕВРОНСЕНТ НИГ<br>АРРЕСКИТ<br>Визронент<br>Визронент<br>Визронент                                       | Ion of said request to amend or add '                                                                                                    | NSE<br>JHB-2024-03-ARB-00001-JO                       |                                            |                                      |                     |      |
| Пактем от арроненое Mediator after the necessary due considered<br>B-2024-03-ARB-00001-JO<br>PUTE АРРИСИИТ INFORMATION RESPONDENT RM<br>Аррисиит INFORMATION RESPONDENT RM<br>Respondent<br>Disputs Type                  | Ion of said request to amend or and<br>ORMATION DETAILS RESPO<br>John John<br>Ben Ben<br>Commercial                                                                                                    | NSE<br>JHB-2024-03 ARB-00001-JO                       |                                            |                                      | _                   |      |
| Partern or appointed Mediator after the necessary due considered<br>B-2024-03-ARB-00001-JO<br>PUTE APPLICANT INFORMATION RESPONDENT INF<br>Applicant<br>Respondent<br>Dispus Type<br>ADRI UBUNTU Clause Reterration       | CRAMTION DETAILS RESPO                                                                                                    | MALE                                                  |                                            |                                      |                     |      |
| правити от паровите Мисканст или переокалу due considerat<br>B-2024-03-ARB-00001-JO<br>PUTE АРРИСКИТ ИР ОТКИТОК ВЕВРОИСЕНТ ИР<br>АРРИСКИТ ИР ОТКИТОК ВЕВРОИСЕНТ ИР<br>Аррискит<br>Вирик Туре<br>АЛО ИВИЛТ С Санке Кентат? | ion of said request to amend or add<br>ORMATION DETALLS RESPO<br>John John<br>Ben Ben<br>Commercial<br>Yes                                                                                                    | NRE<br>JHB-2024-03-ARB-00001-JO<br>Copyright 0 2024   |                                            |                                      |                     |      |

15. Once the Respondent clicks on the <u>UPLOAD DOCUMENT</u> they need to follow the directions provided by selecting the document and uploading it. Once uploaded the Respondent must click on the <u>BACK TO DISPUTE</u> button.

| 😩 🔞 🗖 🛛 😨 ADRAccess - Adr Ubuntu - Resp: 🗙 🛛                        | ADRAccess - Adr Ubuntu - Resp: 🗙 🛛 💿 ADRAccess - Respondent Sign U 🗙 | ADRAccess - Upload Files to Res | +                       | - 0 ×           |
|---------------------------------------------------------------------|----------------------------------------------------------------------|---------------------------------|-------------------------|-----------------|
| ← C                                                                 | -n.m                                                                 |                                 | Q A <sup>N</sup> ☆ CD ≰ | @ % … 🏈         |
| Constraint Inc. Care                                                |                                                                      |                                 |                         | ٩               |
| News fur                                                            | номе                                                                 | DISPUTES*                       | SESSIONS -              | BACK TO DISPUTE |
|                                                                     |                                                                      |                                 |                         |                 |
| Upload Files to Respondent Folde                                    |                                                                      |                                 |                         | 21              |
|                                                                     | JHB-2024-03-ARB-00001-JO                                             |                                 |                         | 0               |
|                                                                     |                                                                      |                                 |                         | <u>a</u>        |
|                                                                     |                                                                      |                                 |                         |                 |
| PNG                                                                 |                                                                      |                                 |                         |                 |
| Original Name                                                       | SIGNED PRE ARBITRATION SETTLEMENT.pdf                                |                                 |                         | +               |
| Size                                                                | 686.96 KB                                                            |                                 |                         |                 |
| Document Type *                                                     | Please make a selection                                              | ~                               |                         |                 |
|                                                                     |                                                                      |                                 |                         |                 |
| The following addressings are allowed; and ing ing and M. M. dary   |                                                                      |                                 |                         |                 |
| The neuronal eventsees are another per (Eg. prog. prig. at an enco- | Click the upload button or drag and drop your doo                    | ument.                          |                         | 8               |
|                                                                     |                                                                      |                                 |                         |                 |
|                                                                     |                                                                      |                                 |                         |                 |
|                                                                     |                                                                      |                                 |                         |                 |
|                                                                     |                                                                      |                                 |                         |                 |
|                                                                     | Copyright © 2024                                                     |                                 |                         | 6               |
| 31*C                                                                |                                                                      |                                 | ENG                     | 1627            |
| Sunny                                                               | C Search                                                             | = 🗿 🖷 📟 🖬 🗴                     | <br>                    | 2024/03/16 📮 🐫  |

16. Once the Respondent returns to the screen below they shall then proceed filing their response by clicking in the **SEND TO RESPONSE TO APPLICANT** button.

|                                                                                                    | tu - Respo 🗙 📔 🚳 ADRAccess - Respondent Sign Up 🗙 🛛 🚳                         | ADRAccess - JHB-2024-03-AR          | B-C × +    |         |         |                   |         | -            | 0        |
|----------------------------------------------------------------------------------------------------|-------------------------------------------------------------------------------|-------------------------------------|------------|---------|---------|-------------------|---------|--------------|----------|
| C 🗄 https://www.adrubuntu.co.za/m/y_87P3Ot.m                                                                                                    |                                                                               |                                     |            | Q       | AN É    | 2 Ø               | £≡      | œ «          | <b>.</b> |
| AN Ne Crie                                                                                                    |                                                                               |                                     |            |         |         |                   |         |              |          |
|                                                                                                    | HOME                                                                          | DISPUTES                            | SEND RESPO | SESSION |         | DOCUMENTS         |         | BEN BE       | N.       |
| <i></i>                                                                                                    |                                                                               |                                     |            |         |         | o o o o o metro o |         |              |          |
|                                                                                                    |                                                                               |                                     |            |         |         |                   | 2024-03 | -16 16:25:58 | 1        |
| • Your response has been captured.                                                                                                    |                                                                               |                                     |            |         |         |                   |         |              |          |
| Please check that all the information submitted is correct before sending the response to the A                                                                                                    | pplicant                                                                      |                                     |            |         |         |                   |         |              |          |
| To add your supporting documentation please click on the DOCUMENTS button, then select th                                                                                                    | e UPLOAD DOCUMENTS dropdown button and continue follow inst                   | uctions to complete upload.         |            |         |         |                   |         |              |          |
| If you wish to edit or remove any of the information supplied or documentation uploaded click o                                                                                                    | on the MANAGE DISPUTE button, then select EDIT DISPUTE dropde                 | wn button and proceed to make       |            |         |         |                   |         |              |          |
| changes.                                                                                                    |                                                                               |                                     |            |         |         |                   |         |              |          |
| <ul> <li>Once you are nappy that all the information provided and documentation uploaded is correct pre-<br/>once you are nappy that all the information provided and documentation uploaded is correct pre-<br/>terior.</li> </ul>                                                                                                    | roceed to click on the SEND RESPONSE TO APPLICANT button.                     |                                     |            |         |         |                   |         |              |          |
| <ul> <li>Prease note that once you have sent the response to the Applicant you will not be allowed to all<br/>Platform or appointed Mediator after the necessary due consideration of said request to amend response to the angle of the second response to the angle of the second response to the angle of the second response to the angle of the second response to the angle of the second response to the second response to the second rescon</li></ul> | mend any information or add any additional documents without the w<br>or add. | itten authorization of the Registra | r of the   |         |         |                   |         |              |          |
|                                                                                                    |                                                                               |                                     |            |         |         |                   |         |              |          |
|                                                                                                    |                                                                               |                                     |            |         |         |                   |         |              |          |
| B-2024-03-ARB-00001IO                                                                                                    |                                                                               |                                     |            |         |         |                   |         |              |          |
| B-2024-03-ARB-00001-JO                                                                                                    |                                                                               |                                     |            |         |         |                   |         |              |          |
| B-2024-03-ARB-00001-JO                                                                                                    | RESPONSE                                                                      |                                     |            |         |         |                   |         |              |          |
| B-2024-03-ARB-00001-JO                                                                                                    | RESPONSE<br>JHB-2024-03-ARB-00001-JO                                          |                                     |            |         |         |                   |         |              |          |
| B-2024-03-ARB-00001-JO                                                                                                    | RESPONSE<br>JHB-2024-03-ARB-00001-JO                                          |                                     |            |         |         |                   |         |              | ł        |
| B-2024-03-ARB-00001-JO                                                                                                    | RESPONSE<br>JHB-2024-03-ARB-00001-JO                                          | -                                   | -          |         |         |                   |         |              | 1        |
| B-2024-03-ARB-00001-JO<br>SPUTE APPLICANT INFORMATION RESPONDENT INFORMATION DETAILS<br>Applicant John John<br>Respondent Bon Ben                                                                                                    | RESPONSE<br>JHB-2024-03-ARB-00001-JO                                          | _                                   |            |         |         |                   |         |              | i        |
| B-2024-03-ARB-00001-JO<br>SPUTE APPLICANT INFORMATION RESPONDENT INFORMATION DETAILS<br>Applicant John John<br>Respondent Bon Ben<br>Dispute Type Commercial                                                                                                    | RESPONSE<br>JHB-2024-03-ARB-00001-JO                                          | -                                   |            |         |         |                   |         |              |          |
| B-2024-03-ARB-00001-JO  BPUTE APPLICANT INFORMATION RESPONDENT INFORMATION DETAILS  Applicant John John Respondent Ben Ben Dispute Type Commercial  ADR UBUNTU Clause Referran? Yes                                                                                                    | RESPONSE<br>JHB-2024-03-ARB-00001-JO                                          |                                     |            |         |         |                   |         |              |          |
| B-2024-03-ARB-00001-JO SPUTE APPLICANT INFORMATION RESPONDENT INFORMATION DETAILS Applicant John John Respondent Ben Ben Dispute Type Commercial ADR UBUNTU Clause Referral? Yes                                                                                                    | RESPONSE<br>JHB-2024-03-ARB-00001-JO<br>Copyright © 2024                      |                                     |            | ţ       | Demorr  | ÖBYTE             |         |              |          |
| B-2024-03-ARB-00001-JO SPUTE APPLICANT INFORMATION RESPONDENT INFORMATION DETAILS Applicant John John Respondent Ben Ben Dispute Type Commercial ADR UBUNTU Clause Reterrai? Yes                                                                                                    | RESPONSE<br>JHB-2024-03-ARB-00001-JO<br>Copyright © 2024                      |                                     |            | ţ       | Domosed | ÖBYTE             |         |              |          |

17. The Respondent will then be requested to confirm the response they have filed. If happy they will then click in the <u>SEND RESPONSE</u> button. Once done the platform will send the Applicant a SMS and email informing them that the Respondent has filed their response to the dispute lodged.

| 🍘 🗖 🛛 🖾 ADRAccess - Adr Ubuntu - Resp: 🗙 🗍 🕼                                                                                                    | ADRAccess - Adr Ubuntu - Respo                                                            | ADRAccess - Send Response to A X + | -                    | - c                 | ×        |
|----------------------------------------------------------------------------------------------------|-------------------------------------------------------------------------------------------|------------------------------------|----------------------|---------------------|----------|
| C thttps://www.adrubuntu.co.za/m/3feN31                                                                                                    | Ge.m                                                                                      |                                    | Q A <sup>N</sup> ☆ Φ | ć≞ @ ⊗g ·           | 🧸        |
| <b>A</b>                                                                                                    | LOWE                                                                                      | DEDUTES                            | CE CONC.             | B DEN DEN           | C        |
| at a star                                                                                                    | itom.                                                                                     | bran o rua -                       | acaaona              | 2 DENOEN            |          |
|                                                                                                    |                                                                                           |                                    |                      |                     | -        |
| NOTIFICATION                                                                                                    |                                                                                           |                                    |                      | 2024-03-16 16:29:58 |          |
| By closing on the SEND RESPONSE TO APPLICANT you confirm that the inform     By clicking on the SEND RESPONSE TO APPLICANT you confirm that you have | manon as set out in the response is correct.                                              |                                    |                      |                     | 3        |
| By clicking on the SEND RESPONSE TO APPLICANT you confirm that you have                                                                              | a read, understand and accept the rules, terms and conditions of the ADR UBUNTU platform. |                                    |                      |                     |          |
| Please note that once the Response is sent it cannot be amended or edited.                                                                           |                                                                                           |                                    |                      |                     | e        |
|                                                                                                    |                                                                                           |                                    |                      |                     |          |
| end Response to Applicant                                                                                                    |                                                                                           |                                    |                      |                     |          |
|                                                                                                    | Send Response to Applicant                                                                |                                    |                      |                     |          |
|                                                                                                    |                                                                                           |                                    |                      |                     |          |
| Dispute                                                                                                    | JHB-2024-03-ARB-00001-JO                                                                  |                                    |                      |                     |          |
| Dispute Type                                                                                                    | Commercial                                                                                |                                    |                      |                     |          |
| Applicant                                                                                                    | John John                                                                                 |                                    |                      |                     |          |
| Respondent                                                                                                    | Ben Ben                                                                                   |                                    |                      |                     |          |
| Response Type                                                                                                    | Statement of Response                                                                     |                                    |                      |                     |          |
| Responded                                                                                                    | 2024-03-16 15:57:54                                                                       |                                    |                      |                     |          |
| Response By                                                                                                    | tien tien                                                                                 |                                    |                      |                     |          |
| Detailed Description of Response                                                                                                    | rvauti, suadhannur                                                                        |                                    |                      |                     |          |
| SEND RESPONSE                                                                                                    |                                                                                           |                                    |                      | BACK TO DISPUTE     |          |
|                                                                                                    |                                                                                           |                                    |                      |                     |          |
|                                                                                                    |                                                                                           |                                    |                      |                     |          |
|                                                                                                    | Copyright @ 2024                                                                          |                                    |                      |                     | -        |
|                                                                                                    |                                                                                           |                                    |                      |                     | <u>ه</u> |
| 31°C                                                                                                    |                                                                                           | . 🔿 🔿                              | ENG C                | 16:34               | -        |

18. Hereto below a copy of the email that will be sent to the Applicant. Once the response is filed by the Respondent the Registrar of the platform will appoint a Mediator. Once appointed the Registrar will allocate a time and date for the first online mediation session.

| 🗄 🦻 🕐 ↑ ↓ 🗢 ADR Ubuntu - Statement of Response - BOT-2024-02-ST-0000                                                                                                    | 11-HE - Message (HT | ,∕⊃ Search |                |              |         |         | $\oplus$      | - c     | 5 |
|----------------------------------------------------------------------------------------------------|---------------------|------------|----------------|--------------|---------|---------|---------------|---------|---|
| Message Help ESET                                                                                                    |                     |            |                |              |         |         |               |         |   |
| Delete $\sim$ $\Box$ Archive $\textcircled{Move} \sim$ $\bigcirc$ Reply $\textcircled{Move} \rightarrow$ Forw                                                                                                    | ard 🔠 All Apps      | Move to: ? | - 💭 Mark Unrea | d 🏴 👻 🔎 Find | 8\$ ~ ( | Q Zoom  |               |         |   |
| )R Ubuntu - Statement of Response - BOT-2024-02-ST-00001                                                                                                    | -HE                 |            |                |              |         |         |               |         |   |
| ADR Ubuntu <system@landobyte.com><br/>To_Grant Hewitt</system@landobyte.com>                                                                                                    |                     |            |                |              |         | S Reply | ≪ Reply All → | Forward | 4 |
| ARB300000196-1.pdf<br>&4 KB                                                                                                    |                     |            |                |              |         |         |               |         |   |
|                                                                                                    |                     |            |                |              |         |         |               |         |   |
| ADR Ubuntu - Statement of Response - BOT-2024-02-ST-00001-HE                                                                                                    |                     |            |                |              |         |         |               |         |   |
| Dear Grant Hewitt                                                                                                    |                     |            |                |              |         |         |               |         |   |
| 1. Gary Audie has filed their Statement of Response.                                                                                                    |                     |            |                |              |         |         |               |         |   |
| <ol> <li>For the nature of their response view the attached Statement of Response<br/>(Form 3 MED).</li> </ol>                                                                                                    |                     |            |                |              |         |         |               |         |   |
| 3. To access the supporting documentation filed you will have to log into your profile.                                                                                                    |                     |            |                |              |         |         |               |         |   |
| 4. The Registrar must now proceed to appoint a Mediator to mediate the dispute.<br>Said appointment will only take place once the prescribed mediation fee has been<br>paid by yourself.                                   |                     |            |                |              |         |         |               |         |   |
| 5. Payment must be made immediately upon receipt of the invoice,                                                                                                    |                     |            |                |              |         |         |               |         |   |
| 5. To view the ADR Ubuntu platform rules guiding the mediation process please go<br>to our website at <u>www.adrubuntu.co.za</u> and click on the navigation button RULES<br>to view the rules applicable to your dispute. |                     |            |                |              |         |         |               |         |   |
| 6. Forward any enquiries immediately to <u>support@adrubuntu.co.za</u> and our Admin<br>Team will assist upon receipt of said enquiry.                                                                                     |                     |            |                |              |         |         |               |         |   |
|                                                                                                    |                     |            |                |              |         |         |               |         |   |